Booking Instructions for non-UCD users

1. Open the booking link you have received from UCD.

2. Click 'Book' (to the right of the event you wish to attend), and you will be directed to 'Add to basket'.

**Note:** if you want to buy more than one, you can 'Add Additional Items' on the next screen.

Please note that if you do not already have a UCD Connect account, you now need to create an account to complete your booking.

You can use this login to manage your booking(s) afterward.

3. Select 'Create a New Account'.

| reate a New Account<br>reating a new account is easy and only takes a minute - you will be asked for name,<br>intact details and a password.<br>Create a New Account |
|----------------------------------------------------------------------------------------------------|
|                                                                                                    |
|                                                                                                    |

4. Please complete the form to set up your account (required fields are indicated with a red asterisk).

| Create a new A                    | Account                                                                                                    |
|-----------------------------------|----------------------------------------------------------------------------------------------------|
| vou are a UCD student. alumnu     | s or staff member then you should login using your existing account by clicking here.                             |
| ase enter the details requested b | relow:                                                                                                    |
|                                   |                                                                                                    |
| * indicates a required field.     |                                                                                                    |
| First Name*                       |                                                                                                    |
|                                   | Also known as 'Given Name'                                                                                        |
| Last Name*                        |                                                                                                    |
|                                   | Also known as 'Family Name' or 'Surname'                                                                          |
|                                   |                                                                                                    |
| Email Address*                    |                                                                                                    |
| Password*                         |                                                                                                    |
|                                   | Must be at least 10 characters long and include a minimum of 1 lowercase letter, 1 uppercase letter and 1 number. |
| Po-ontor Password*                |                                                                                                    |
| Re-enter Password                 |                                                                                                    |
| Mobile Number                     |                                                                                                    |
|                                   | Also known as 'Cell Phone Number'                                                                                 |
| Phone Number                      |                                                                                                    |
|                                   |                                                                                                    |

5. You will be directed to a confirmation page, and your account details will also be sent to the email address provided. Click '*Continue*'.

Click 'Continue'.

6. You can then verify the event details, date and venue of your event. Click '*Confirm*' to complete your booking.

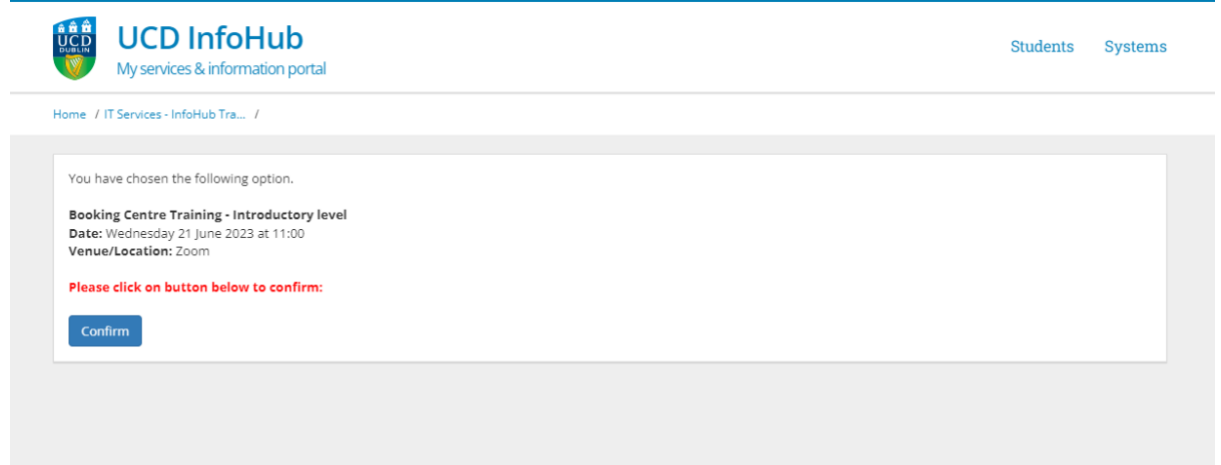

7. You have successfully booked your place. You are directed to the confirmation page, and will also receive an email confirmation of your booking.

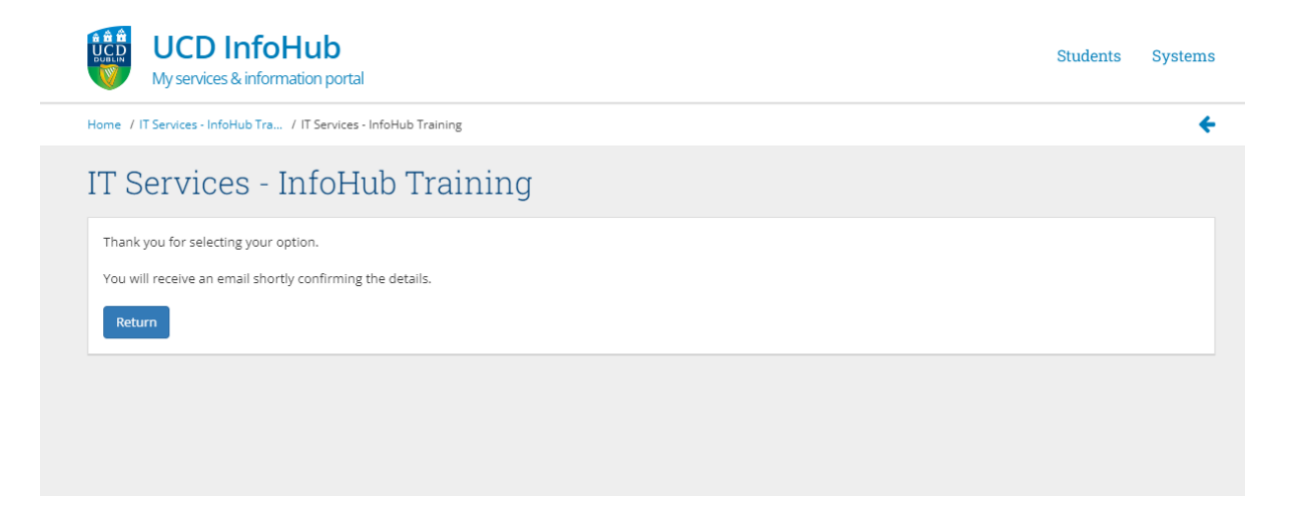

Remember, you can use the same login details to manage your booking(s) later.

• To log in again as a non-UCD user, use the 'Don't have a UCD Connect account' option in step 2 above.